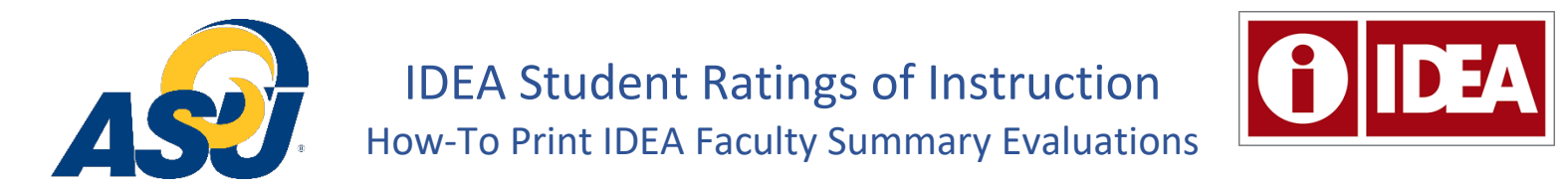

Note: Department Chairs will need to have access to the Accountability Hub Sharepoint site and a Power BI license to use the IDEA Evaluation Summary dashboards. If you are a Department Chair and need assistance, please contact the Office of Accountability at (324) 942-2259 or accountability@angelo.edu.

- 1. In the Accountability Hub Sharepoint, in Power BI Dashboard, start on the Courses page.
- 2. Select desired values from drop-down menus under Term, College, Department, and Instructor.

| Pages «            | B File ∨ → Export ∨ B Share ♀ Get insights ··· |                     |                                                         |       |        |            |        |                  |        |  |
|--------------------|------------------------------------------------|---------------------|---------------------------------------------------------|-------|--------|------------|--------|------------------|--------|--|
|                    |                                                |                     | Angelo State University IDEA Faculty Summary Evaluation |       |        |            |        | 2. Select values |        |  |
| Courses            |                                                |                     | Term                                                    | Colle | ge     | Department |        | Instructor       |        |  |
| Evaluation Summary | ASJ                                            | S Clear Filters All | $\checkmark$                                            | All   | $\sim$ | All        | $\sim$ | All              | $\sim$ |  |
|                    |                                                | **To print off      | Courses list, click on "Export"                         |       |        |            |        |                  |        |  |

- 3. Click the Export button found right above the Courses list.
- 4. Then, Click PDF.

| 5 Clear Filters                                                                                     | All                                                                                                    | $\checkmark$          | All          | $\sim$  |      | All                 |                                 |                            | $\sim$                    | All                                  |      | $\sim$ |
|----------------------------------------------------------------------------------------------------|----------------------------------------------------------------------------------------------------|-----------------------|--------------|---------|------|---------------------|---------------------------------|----------------------------|---------------------------|--------------------------------------|------|--------|
|                                                                                                    |                                                                                                    |                       | 3. C         | Click E | Ξx   | port                |                                 |                            |                           |                                      | - 67 |        |
| **To print off Courses list, click on "Export"<br>and select desired option> → Export ∨ dd d 1 ▷ ▷▷ |                                                                                                    |                       |              |         |      |                     |                                 |                            |                           |                                      |      |        |
| nstructions for pr                                                                                  | nstructions for printing Courses list and Evaluations Microsoft Excel (.xlsx) EA Faculty Summary Evaluation - Courses |                       |              |         |      |                     | rses                            |                            | <b>^</b>                  |                                      |      |        |
|                                                                                                    |                                                                                                    |                       | PDF (.pdf)   |         | se . | Represent-<br>ative | A. Progress<br>on<br>Objectives | B.<br>Excellent<br>Teacher | C.<br>Excellent<br>Course | Average with<br>A Double<br>Weighted | - 1  |        |
|                                                                                                    | 4. Click PDF                                                                                                    | Accessible PDF (.pdf) |              | (M10)   |      | Higher              | Similar                         | Similar                    | Similar                   |                                      |      |        |
|                                                                                                    |                                                                                                    | E Comma Separated Va  | alues (.csv) | 33      |      | Not Enough          | Not                             | Not                        | Not Enough                |                                      |      |        |
|                                                                                                    |                                                                                                    | Dicrosoft PowerPoint  | t (.pptx)    | U.      |      | responses           | Responses                       | Responses                  | Responses                 |                                      |      |        |

The PDF should download to your Downloads folder on your computer unless otherwise specified. *Note: Download time may vary depending on the size of the list being printed.* 

- 5. Click on the Evaluation Summary page. Note: The selections made in the drop-down menu from the Courses page will transfer over to the Evaluation Summary page.
- 6. Click Export.
- 7. Click PDF.

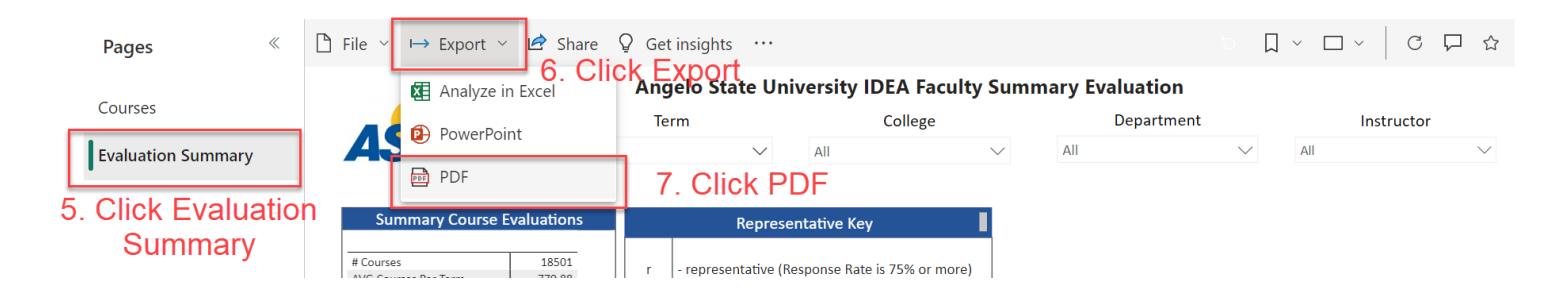

- 8. After clicking Export and selecting PDF, the Export box will pop up. "Export with" field should show Current Values.
- 9. Checkmark "Only export current page".
- 10. Click Export

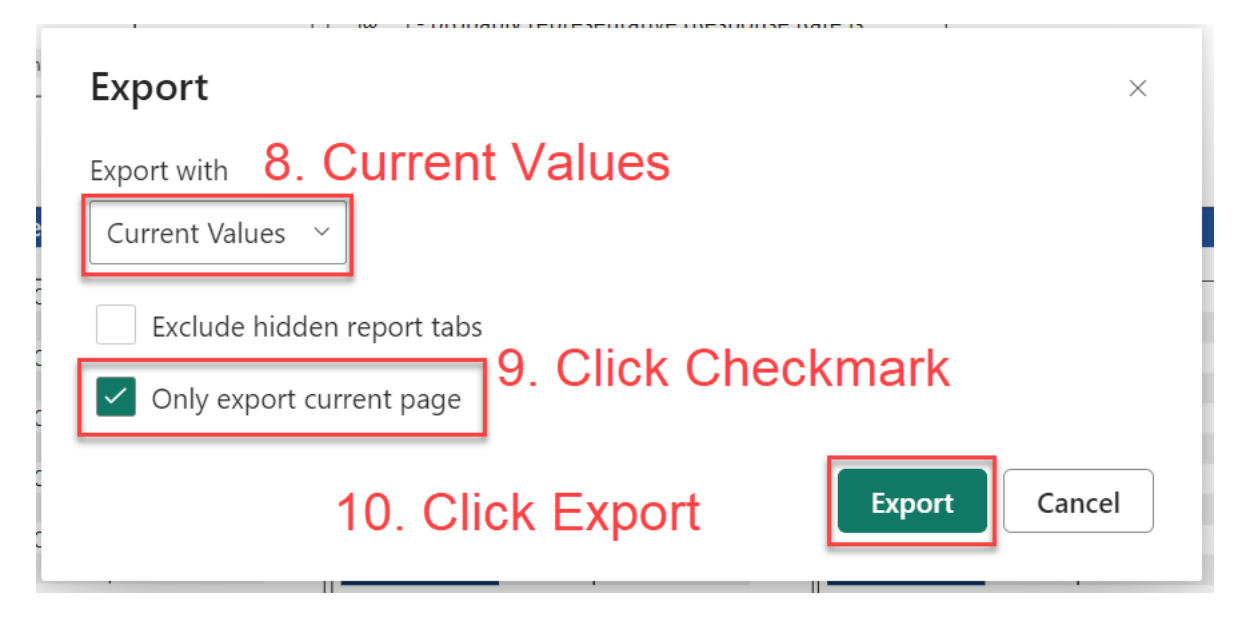

The PDF should download to your Downloads folder on your computer unless otherwise specified. *Note: Download time may vary depending on the size of the data being printed.* 

11. Find the two downloaded PDFs and review for accuracy. The PDFs can now be printed for tenure and promotion evaluations and other departmental processes if necessary.